## 事 務 連 絡

平成 31 年 4 月 3 日

都道府県

各 指定都市 生活困窮者自立支援制度主管部(局) 御中 中核市

> 厚生労働省社会・援護局地域福祉課 生活困窮者自立支援室

生活困窮者自立支援法に基づく各事業に関する自治体事例及び自治体事例検索ツール のホームページ掲載について

生活困窮者自立支援法(平成25年法律第105号。以下「法」という。)に基づく事業の 実施に際しては、様々な自治体から他の自治体がどのような取組を実施しているのか知り たいといった要望があったことを受け、この度、都道府県等の協力を得て、複数の自治体 の取組事例を作成するとともに、当該取組事例を簡便に検索できるツールも用意し、厚生 労働省のホームページに掲載したところである。

各都道府県等におかれては、これらの事例を参考としつつ、法に基づく各事業のより一 層の拡充に努められるとともに、管内市町村(指定都市及び中核市を除く。)、関係機関及 び関係団体等に広く周知いただくよう、よろしくお願いしたい。

## 自治体事例検索ツール 利用説明書

法に基づく各事業について、全国の自治体のうち、国に登録された自治体の取り組み事 例について、閲覧したい条件(キーワード)を入力していただくことにより簡便に検索す ることができます。

(※注 Excel2016 で作成。古いバージョンのエクセルでは、動作が上手く作動しない場合があります)

### <u>1. 検索機能について</u>

本検索ツールは、以下の6つの方法で自治体の事例を検索することができます。

## ① 簡易検索

- ▶都道府県別の事例数の検索
  - ・・・都道府県別に各事業の「実施自治体数」「登録事例数」「実施自治体数に対する 事例登録率」を検索できます。
- ▶自治体別の情報検索
  - ・・・個別の自治体の各事業の「実施状況」「実施方法(直営・委託)」「委託先」
     「事業利用実績」「登録事例の有無」を検索できます。

## ② 条件検索1(都道府県名で検索)

指定した都道府県内の事例(全事業分)を抽出できます。

### ③ 条件検索2(人口規模で検索)

指定した人口規模に属する自治体の事例(全事業分)を抽出できます。

#### ④ 条件検索3(事業名で検索)

指定した事業名の事例を抽出できます。

### ⑤ 条件検索4(都道府県名・事業名で検索)※クロス検索

指定した「都道府県」「事業名」に該当する事例を抽出できます。

#### ⑥ 条件検索5(人口規模・事業名で検索)※クロス検索

指定した「人口規模」「事業名」に該当する事例を抽出できます。

## 2. ツールの利用手順

①厚生労働省HPにアクセスし、事例検索ツール(Excel ファイル)を開きます。 ※PCのデスクトップ上にツールを保存していただいてもご利用いただけます。

【掲載先】

厚労省 TOP ページ>分野別の情報>福祉・介護>生活保護・福祉一般>生活困窮 者自立支援制度>自治体担当者の方へ><u>自治体事例検索ツール</u>

【URL】

https://www.mhlw.go.jp/stf/seisakunitsuite/bunya/0000059401.html

②利用したい検索機能(シート)を選択し、検索条件を入力します。

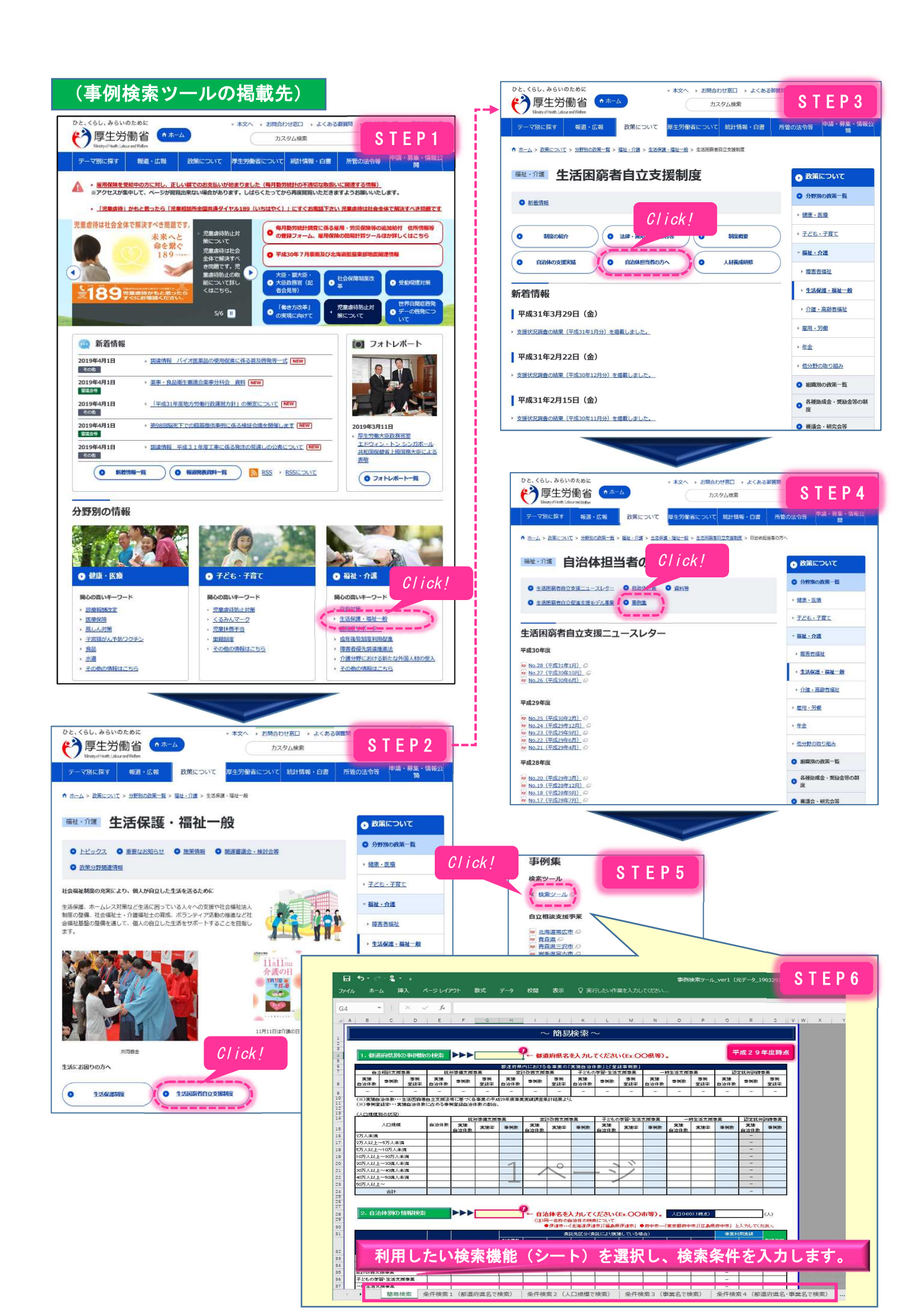

## <u>3. ツールの利用イメージ</u>

# 【イメージ1】簡易検索

|                                                                                                    |                                                      |            |            |           |                      | ~           | ·簡易       | 検索·          | ~           |           |             |            |              |                        |                 |             |
|----------------------------------------------------------------------------------------------------|------------------------------------------------------|------------|------------|-----------|----------------------|-------------|-----------|--------------|-------------|-----------|-------------|------------|--------------|------------------------|-----------------|-------------|
| 自立相談支援事業         数分準備支援事業         要計改善支援事業         アともの学習支援事業         一時生活支援事業         認定放分期備事業         研究         受加         支施         事例         支施         事例         受加         要加         算加         空加         日立は該         事例         受加         事例         受加         事件         要加         算加         空加         第         第 <th< td=""><td>1. 都道府県別の事例数</td><td>の検索</td><td></td><td></td><td></td><td>-</td><td></td><td>検索</td><td>したい</td><td>都道府</td><td><b>府県</b>名</td><td>を入る</td><td>ታ(🔵</td><td>●県 e</td><td>tc)</td><td></td></th<>                                                                                                    | 1. 都道府県別の事例数                                         | の検索        |            |           |                      | -           |           | 検索           | したい         | 都道府       | <b>府県</b> 名 | を入る        | ታ(🔵          | ●県 e                   | tc)             |             |
| 自立相談支援事業         数学供集支援事業         支社改善支援事業                                                                                                    | 事業名                                                  |            |            |           |                      |             |           |              |             |           |             |            |              |                        |                 |             |
| 実施         専例         実施         専例         費得         実施         専例         費得         実施         専例         費得         資産         資産                                                                             <                                                                                                    | 自立相談支援事業 就労準備支援事業 家計改善支援事業 子どもの学習支援事業                |            |            |           |                      |             |           |              |             |           | —В          | 寺生活支援      | 事業           | 認定                     | <b>に就労訓練</b>    | 事業          |
| n     n     n <td>実施<br/>自治体数 事例数 登録率</td> <td>実施<br/>自治体数</td> <td>事例数</td> <td>事例<br/>登録率</td> <td>実施<br/>自治体数</td> <td>事例数</td> <td>事例<br/>登録率</td> <td>実施<br/>自治体数</td> <td>事例数</td> <td>事例<br/>登録率</td> <td>実施<br/>自治体数</td> <td>事例数</td> <td>事例<br/>登録率</td> <td>実施<br/>自治体数</td> <td>事例数</td> <td>事例<br/>登録率</td>                                                                                                    | 実施<br>自治体数 事例数 登録率                                   | 実施<br>自治体数 | 事例数        | 事例<br>登録率 | 実施<br>自治体数           | 事例数         | 事例<br>登録率 | 実施<br>自治体数   | 事例数         | 事例<br>登録率 | 実施<br>自治体数  | 事例数        | 事例<br>登録率    | 実施<br>自治体数             | 事例数             | 事例<br>登録率   |
| (人口爆検別の状況)     (人口爆検別の状況)       人口爆検     自治体数     就労準備支援事業     家能車     事例数     子どのク留支援事業     一時生活支援事業     認定就労割援事業       2万人来満                                                                                                    <                                                                                                    |                                                      | -          | -          | -         | -                    | -           | -         | -            | -           | -         | -           | -          | -            |                        | -               | -           |
| $\Lambda \Box B R R$ $\frac{B B' R R}{P R}$ $\frac{B B' R R}{R R}$ $\frac{B B' R R}{R R}$ $\frac{B R R}{R R}$ $\frac{B R R R}{R R}$ $\frac{B R R}{R R}$ $\frac$                                                                                                    | (※)事例登録率・・・実施自治体数に占める事例登録自治体数の割           (人口規模別の状況) |            |            |           |                      |             |           |              |             |           |             |            |              |                        |                 |             |
| 人口現限         自治体数         実施         実施         事例数         実施         事例数         実施         事例数         実施         事例数         資洗数         事例数           2万人未満         -         -         -         -         -         -         -         -         -         -         -         -         -         -         -         -         -         -         -         -         -         -         -         -         -         -         -         -         -         -         -         -         -         -         -         -         -         -         -         -         -         -         -         -         -         -         -         -         -         -         -         -         -         -         -         -         -         -         -         -         -         -         -         -         -         -         -         -         -         -         -         -         -         -         -         -         -         -         -         -         -         -         -         -         -         -         -         -         -         -                                                                                                    | 1                                                    |            | 就労         | 準備支援      | 事業                   | 家言          | 改善支援      | 事業           | 子ども         | の学習支援     | 爰事業         | -8         | <u>寺生活支援</u> | 事業                     | 業 認定就労訓練事       |             |
| 2万人朱満     一     一     一     一     一     一     一     一     一     一     275人以上~65万人朱満     二     二                                                                                                    | 人口規模<br>                                             | 目治体数       | 実施<br>自治体数 | 実施率       | 事例数                  | 実施<br>自治体数  | 実施率       | 事例数          | 実施<br>自治体数  | 実施率       | 事例数         | 実施<br>自治体数 | 実施率          | 事例数                    | 実施<br>自治体数      | 事例数         |
| 2万人以上~6万人未満       1       1       1       1       1       1       1       1       1       1       1       1       1       1       1       1       1       1       1       1       1       1       1       1       1       1       1       1       1       1       1       1       1       1       1       1       1       1       1       1       1       1       1       1       1       1       1       1       1       1       1       1       1       1       1       1       1       1       1       1       1       1       1       1       1       1       1       1       1       1       1       1       1       1       1       1       1       1       1       1       1       1       1       1       1       1       1       1       1       1       1       1       1       1       1       1       1       1       1       1       1       1       1       1       1       1       1       1       1       1       1       1       1       1       1       1       1       <                                                                                                    | 2万人未満                                                |            |            |           |                      |             |           |              | 1.61        |           |             |            |              |                        | -               |             |
| 65万人以上~10万人朱満     一     一     一     一     一     一     一     一     一     一     一     10万人以上~20万人朱満     一     二     二                                                                                                    | 2万人以上~5万人未满                                          |            |            |           |                      |             |           |              |             |           |             |            |              |                        | -               |             |
| $\begin{array}{c c c c c c c c c c c c c c c c c c c $                                                                                                    | 5万人以上~10万人未满                                         |            |            |           |                      |             |           |              |             |           |             |            |              |                        | -               |             |
| $\begin{array}{c c c c c c c c c c c c c c c c c c c $                                                                                                    | 10万人以上~20万人未满                                        |            |            |           |                      |             |           |              |             |           |             |            |              |                        | -               |             |
| 30万人以上~40満人未満     一     一     一     一     一     一     一     一     一     一     一     一     一     1     1     1     1     1     1     1     1     1     1     1     1     1     1     1     1     1     1     1     1     1     1     1     1     1     1     1     1     1     1     1     1     1     1     1     1     1     1     1     1     1     1     1     1     1     1     1     1     1     1     1     1     1     1     1     1     1     1     1     1     1     1     1     1     1     1     1     1     1     1     1     1     1     1     1     1     1     1     1     1     1     1     1     1     1     1     1     1     1     1     1     1     1     1     1     1     1     1     1     1     1     1     1     1     1     1     1     1     1     1     1     1     1     1     1     1     1     1     1     1     1 <td>20万人以上~30満人未満</td> <td></td> <td></td> <td></td> <td></td> <td></td> <td></td> <td></td> <td></td> <td></td> <td></td> <td></td> <td></td> <td></td> <td>-</td> <td></td>                                                                                                    | 20万人以上~30満人未満                                        |            |            |           |                      |             |           |              |             |           |             |            |              |                        | -               |             |
| 40万人以上~60満人未満     -     -     -     -     -     -       50万人以上~     -     -     -     -     -     -       合計     -     -     -     -     -     -       合計     -     -     -     -     -     -       2. 自治体別の情報検索     -     -     -     -     -       事業名     実施方法     と     -     -     -     -       支合計     -     -     -     -     -     -                                                                                                    | 30万人以上~40满人未满                                        |            |            |           |                      |             |           |              |             |           |             |            |              |                        | -               |             |
| 60万人以上~     ○     ○     ○     ○       合計     ○     ○     ○     ○     ○       合計     ○     ○     ○     ○     ○       2. 自治体別の情報検索     ○     ○     ○     ○     ○       事来名     実施方法     実施方法     社会福祉<br>法人<br>協議会     社会福祉<br>(社会福祉<br>法人)     社会福祉<br>(社会福祉<br>(社会福祉)     社会福祉<br>(社会福祉)     社会福祉)     社会福祉)     社会福祉)     社会福祉)     社会福祉)     社会福祉)     社会福祉)     社会福祉)     社会福祉)     社会福祉)     社会福祉)     社会福祉)     社会福祉)     社会福祉)     社会福祉)     社会福祉)     社会福祉)     社会福祉)     社会福祉)     社会福祉)     日     □     □     □     □       510-05-2243-2243-22     -     -     -     -     -     -     -     -       510-25-2243-22     -     -     -     -     -     -     -     -       510-25-2243-22     -     -     -     -     -     -     -       510-25-2243-22     -     -     -     -     - <td>40万人以上~50满人未满</td> <td></td> <td></td> <td></td> <td></td> <td></td> <td></td> <td></td> <td></td> <td></td> <td></td> <td></td> <td></td> <td></td> <td>-</td> <td></td>                                                                                                    | 40万人以上~50满人未满                                        |            |            |           |                      |             |           |              |             |           |             |            |              |                        | -               |             |
| 合計     ー       2. 自治体別の情報検索     検索したい自治体名を入力(●●市 etc)       事業名     実施方法     送金福祉<br>法人<br>(社協以外)     社会福祉<br>法人<br>(社協以外)     社会福祉<br>法人<br>(社協以外)     社会福祉<br>法人<br>(社協以外)     社会福祉<br>法人<br>(社協以外)     社会福祉<br>法人<br>(社協以外)     社会福祉<br>法人<br>(社協以外)     社会福祉<br>法人<br>(社協以外)     社会福祉<br>法人<br>(社会福祉<br>法人)     社会福祉<br>(社会福祉<br>(社会福祉<br>法人)     社会福祉<br>(社会福祉<br>(社会福祉<br>(社会福祉)     社会福祉<br>(社会福祉)     社会福祉)     社会福祉)     社会福祉)     社会福祉)     社会福祉)     社会福祉)     社会福祉)     社会福祉)     社会福祉)     社会福祉)     社会福祉)     社会福祉)     社会福祉)     社会福祉)     社会福祉)     社会福祉)     社会福祉)     社会福祉)     社会福祉)     社会福祉)     日     日     日     日     日     日     日     日     日     日     日     日     日     日     日     日     日     日     日     日     日     日     日     日     日     日 <t< td=""><td>50万人以上~</td><td></td><td></td><td></td><td></td><td></td><td></td><td></td><td></td><td></td><td></td><td></td><td></td><td></td><td>-</td><td></td></t<> | 50万人以上~                                              |            |            |           |                      |             |           |              |             |           |             |            |              |                        | -               |             |
| 2. 自治体別の情報検索         検索したい自治体名を入力(●●市 etc)           事業名         実施方法         送会福祉<br>法<br>(社協以外)         社会福祉<br>協議会         社団法人<br>時団法人         株式会社         NPO法人         生協等<br>協同組合         学習验         その他         7ラシ<br>(社29年度)         利用件致<br>の有無         取組事例<br>の有無           自立相談支援事業                                                                                                    | 合計                                                   |            |            |           |                      |             |           |              |             |           |             |            |              |                        | -               |             |
| P\$ $$$ P\$ $$$ P\$ $$$ P     P                                                                                                    | 2. 自治体別の情報検索 ▶▶▶ 検索したい自治体名を入力(●●市 etc)               |            |            |           |                      |             |           |              |             |           |             |            |              |                        |                 |             |
| 事業名         実施方無         実施方法         社会福祉<br>法人<br>(社協以外)         社会福祉<br>協識会         社会福祉<br>協議会         社園法人<br>開目法人         株式会社         NPO法人         生協等<br>協同組合         デ管整<br>(日)         その他         プラン<br>作成件数<br>(1/29年度)         利用件数<br>(1/29年度)         取組事例<br>の有無           自立相談支援事業                                                                                                    |                                                      |            |            |           |                      |             | 委         |              | 委託先区分(委託により |           | 7)          |            | 事業           |                        | 用実績             |             |
| 自立相談支援事業                                                                                                    | 事業名                                                  | 実施有無       | 有無実施方法     |           | 社会福祉<br>法人<br>(社協以外) | 社会福祉<br>協議会 | 医療法人      | 社団法人<br>財団法人 | 株式会社        | NPO法人     | 生協等<br>協同組合 | 学習塾        | その他          | プラン<br>作成件数<br>(H29年度) | 利用件数<br>(H29年度) | 取組事例<br>の有無 |
| 就労準備支援事業     -       家計改善支援事業     -       マどもの学習支援事業     -                                                                                                    | 自立相談支援事業                                             |            |            |           |                      |             |           |              |             |           |             |            |              |                        | -               |             |
| 家計改善支援事業                                                                                                    | 就労準備支援事業                                             |            |            |           |                      |             |           |              |             |           |             |            |              | -                      |                 |             |
| <u>すて500/手目又換申未</u>                                                                                                    | 家計改善支援事業                                             |            |            |           |                      |             |           |              |             |           |             |            |              | -                      |                 |             |
|                                                                                                    | ナともの字皆支援事業<br>時た送去探事業                                | -          |            |           |                      |             |           |              |             |           |             |            |              |                        |                 |             |

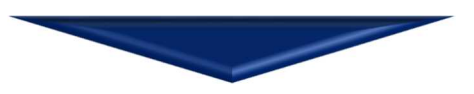

## (検索結果)

|                            |         |            |              |                     | ~               | ·簡易                        | 検索      | ~          |                      |              |                 |          |        |                 |            |
|----------------------------|---------|------------|--------------|---------------------|-----------------|----------------------------|---------|------------|----------------------|--------------|-----------------|----------|--------|-----------------|------------|
| 1. 都道府県別の事例数               | の検索     |            |              |                     | dan 15 alaan    | 104141                     |         |            | **                   |              |                 |          |        |                 |            |
|                            | or part |            | 포를           | 友邦馆                 | 有中国。            | の冬す                        | ミ業の     | 宇施B        | 与治休                  | 数 考          | *稳重             | 仮   迷け ナ | いませ    | さわま             | = 🛨        |
| 自立相談支援事業                   | 就会      | 的準備支援署     |              | N 10 K              | 1/19 <b>7</b> 5 |                            | ****    | 大心         | а /ц I/ <del>1</del> | - 32 2       | エッステ            | 171 32.1 | 1.16.1 | 100             | ~ 7 0      |
| 実施 東側数 事例                  | 実施      | 虫侧数        | 事例           |                     | 1 电侧数           | <b>爭彻</b>                  | 実施      | 虫侧粉        | 事例                   | 実施           | 主例数             | 事例       | 実施     | <b>車</b>        | 事例         |
| <u>日泊1498</u><br>36 1 2.8% | 17      | 2          | 豆稣平<br>11.8% | <u>日/日/平奴</u><br>11 |                 | 显频平                        | 18      |            | 豆虾牛                  | 7            | -               | 显然中      | - 2011 |                 |            |
| 1. IV                      |         |            |              |                     |                 |                            |         |            |                      | (※)事例        | 登録率・・・多         | 尾施自治体爹   | 数に占める  | 事例登録自治          | 台体数の割る     |
| (人口損模別の状況)                 |         |            |              |                     |                 |                            |         |            |                      |              |                 |          |        |                 |            |
|                            | -       | 就          | 十四人因         | <b>7</b> 本          | 家               | 以古 <b>又</b> 版 <sup>。</sup> | 艺术      | 子ども        |                      | <b>X</b>     | —B              |          | 7.     | 認定就分            | 1000 T 215 |
| 人口規模                       | 目治体数    | 実施<br>自治体数 | 実施率          | 事例数                 | 実施<br>自治体数      | 実施率                        | 事例数     | 実施<br>自治体数 | 実施率                  | 事例数          | 実施<br>自治体数      | 実施率      | 事例数    | 実施<br>自治体数      | 事例数        |
| 2万人未満                      | 7       |            |              |                     |                 |                            |         | 1          | 14.3%                |              |                 |          |        | -               |            |
| 2万人以上~5万人未满                | 13      | 5          | 38.5%        |                     | 7               | 53.8%                      |         | 4          | 30.8%                |              | 5               | 38.5%    |        | -               |            |
| 5万人以上~10万人未满               | 6       | 3          | 9            |                     | -               |                            | ی کے عد |            | ber 1 -7             |              | 10 J# 0         |          |        |                 |            |
| 10万人以上~20万人未满              | 6       | 6          | 10           |                     |                 | <b>該都</b> :                | 迫府界     | 県内に        | おける                  | 入口           | 規模別             | 川に見      | Te     |                 |            |
| 20万人以上~30满人未满              | 1       | 1          | 10           | 筋内の                 | 自治体             | ጠል፤                        | 主業の     | 宝饰         | 14:12                | <u> 祭</u> 録3 | <b>主 (31)</b> 米 | がま・      | 示され    | キオ              |            |
| 30万人以上~40满人未满              | 1       | 1          | 10           | ENIE                |                 | 07-1-=                     | ₽₩₽     | 大心         |                      | 显 邺 =        | עצוימייד        | (1).12   | 1010   | ~~ <b>~</b> ~ ~ |            |
| 40万人以上~50满人未满              |         |            |              |                     |                 |                            | -       |            |                      |              |                 |          |        | -               |            |
| 50万人以上~                    | 2       | 1          | 50.0%        |                     |                 |                            |         | 2          | 100.0%               |              | 1               | 50.0%    |        | -               |            |
| 合計                         | 36      | 17         | 47.20/       |                     | 11              | 20.51                      |         | 18         | 50.004               |              | 17              | 47 204   |        | -               |            |
|                            |         |            |              |                     |                 |                            |         |            |                      |              |                 |          |        |                 |            |
|                            |         |            |              |                     | _               |                            |         |            |                      |              |                 |          |        |                 |            |
| 2. 自治体別の情報検索               |         |            |              |                     | ←自治体谷           | るを入力して                     | ください(B  | .00市等)     | o                    |              |                 |          |        |                 |            |
|                            |         |            |              |                     |                 |                            |         |            |                      |              |                 |          |        |                 |            |

| 事業名        | 宇施右無 | 当該自治体の各事業の実施状況、実施方法、事例の有無が表示されます。 |              |          |      |      |      |       |         |     |     |                 | きす。     |     |
|------------|------|-----------------------------------|--------------|----------|------|------|------|-------|---------|-----|-----|-----------------|---------|-----|
| 7.0        | 关心有羔 |                                   | ATTIC IN ALL | Um all 🛠 | 应证证人 | 財団洋↓ | 株式会社 | NPO法人 | 生協守協同組合 | 学習塾 | その他 | 作成件数<br>(H29年度) | (H20年度) | の有無 |
| 自立相談支援事業   | 0    | 委託                                |              |          |      |      | 0    |       |         |     |     |                 | -       |     |
| 就労準備支援事業   | 0    | 委託                                |              |          |      |      |      | 0     |         |     |     | -               |         |     |
| 家計改善支援事業   |      |                                   |              |          |      |      |      |       |         |     |     | -               |         |     |
| 子どもの学習支援事業 | 0    | 委託                                |              |          |      | 0    |      |       |         |     |     | -               |         |     |
| 一時生活支援事業   |      |                                   |              |          |      |      |      |       |         |     |     |                 |         |     |

# 【イメージ2】検索条件4(都道府県名・事業名で検索)

条件検索4 (都道府県名・事業名で検索)

| 株素条件1(都道所県名)<br>株素条件2(事業名) |        |                 |     |        |      |      |    |  |  |  |  |  |
|----------------------------|--------|-----------------|-----|--------|------|------|----|--|--|--|--|--|
|                            |        |                 |     | 【検索結果】 |      |      |    |  |  |  |  |  |
| No. 都道府県                   | ! 自治体名 | 人口<br>(H30.1.1) | 事業名 | 审例概要   | 間合せ先 | 電話番号 | 資料 |  |  |  |  |  |
| 1                          |        |                 |     |        |      |      |    |  |  |  |  |  |
| 2                          |        |                 |     |        |      |      |    |  |  |  |  |  |
| 3                          |        |                 |     |        |      |      |    |  |  |  |  |  |
| 4                          |        |                 |     |        |      |      |    |  |  |  |  |  |
| 5                          |        |                 |     |        |      |      |    |  |  |  |  |  |
| 6                          |        |                 |     |        |      |      |    |  |  |  |  |  |
| 7                          |        |                 |     |        |      |      |    |  |  |  |  |  |
| 8                          |        |                 |     |        |      |      |    |  |  |  |  |  |
| 9                          |        |                 |     |        |      |      |    |  |  |  |  |  |
| 10                         |        |                 |     |        |      |      |    |  |  |  |  |  |
| 11                         | _      |                 |     |        |      |      |    |  |  |  |  |  |
| 12                         |        |                 |     |        |      |      |    |  |  |  |  |  |
| 13                         |        |                 |     |        |      |      |    |  |  |  |  |  |
| 14                         |        |                 |     |        |      |      |    |  |  |  |  |  |
| 15                         |        |                 |     |        |      |      |    |  |  |  |  |  |
| 16                         |        |                 |     |        |      |      |    |  |  |  |  |  |
| 17                         |        |                 |     |        |      |      |    |  |  |  |  |  |
| 18                         |        |                 |     |        |      |      |    |  |  |  |  |  |
| 19                         | _      |                 |     |        |      |      |    |  |  |  |  |  |
| 20                         |        |                 |     |        |      |      |    |  |  |  |  |  |
| 21                         |        |                 |     |        |      |      |    |  |  |  |  |  |
| 22                         |        |                 |     |        |      |      |    |  |  |  |  |  |
| 23                         |        |                 |     |        |      |      |    |  |  |  |  |  |
| 4                          |        |                 |     |        |      |      |    |  |  |  |  |  |

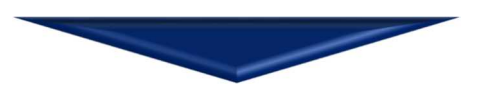

## (検索結果)

|          |        |         |          | 条件栈                    | 義索4 (都道府県名                          | ・事業名で検索)                             |                                                                        |                                                                                                    |                         |         |
|----------|--------|---------|----------|------------------------|-------------------------------------|--------------------------------------|------------------------------------------------------------------------|----------------------------------------------------------------------------------------------------|-------------------------|---------|
| 検索条件1(者  | 3道府県名) |         | 北海道      | ρ                      |                                     |                                      |                                                                        | 1                                                                                                    | 平成20年度時                 | 5       |
| 検索条件2(事  | 業名)    | 認定      | 2就労訓練事業  | -                      |                                     |                                      |                                                                        |                                                                                                    | 1 100 2 5 4 100 10      | Glick 1 |
|          |        |         |          |                        | 【検索結界                               | 見)                                   |                                                                        |                                                                                                    |                         |         |
| No. 都道府県 | 自治体名   | 사망      | 事業名      |                        | 事例概要                                |                                      |                                                                        | 間合せ先                                                                                                    | 電話番号                    | #13     |
| 1 北海道    | 小樽市    | 118,948 | 認定就勞訓練事業 | ○一般市が自ら企業開拓を行うとと<br>いろ | もに、自立相談支援機関の広報誌に                    | 認定就労訓練事業所の概要等を                       | 掲載して 北海道小樽<br>生活サポー                                                    | 市福祉部                                                                                                    | 0134-33-1124            | 2       |
| 2        |        |         |          |                        |                                     |                                      |                                                                        |                                                                                                    |                         |         |
| 3        |        |         |          |                        |                                     |                                      |                                                                        |                                                                                                    |                         |         |
| 4        |        |         |          |                        |                                     |                                      |                                                                        |                                                                                                    |                         |         |
| 5        |        |         |          |                        |                                     |                                      | -                                                                      |                                                                                                    |                         |         |
| 6        |        |         |          | 1                      | 北海道小樽市(一                            | 般市)                                  | 認定就労訓                                                                  | 練事業                                                                                                    |                         |         |
| 7        |        |         |          |                        | 1市の概要                               | 2支援状況調査(H29年度)                       | 5事業実施のボイン                                                              | ト ~ 一般市自ら企業開拓 ~                                                                                                    |                         |         |
| 8        |        |         |          | 1                      | 人口 118,948 人                        | 新規相談受付件数人口10万人当<br>(件) 一月当たり 150     | <ul> <li>認定権を持たない一般</li> <li>薬訪問時に、就労訓練</li> <li>新先の解告支援担当書</li> </ul> | 御市であるが、就労体験先の確保を目的とし<br>事業所の認定を勧めている。企業訪問時に<br>だけではなく、行政担当者も同行。                                                                                                    | た企                      |         |
| 9        |        |         |          |                        | 保護率 4.07 %                          | プラン作成件数人口10万人当(件)<br>一月当たり 43        | <ul> <li>認定申請に係る提出資<br/>言を行う。</li> <li>事業所の認定に当たり</li> </ul>           | 料の作成についても、小樽市でも可能な調<br>・ 北海道・小樽市及び町券所の2番の半日                                                                                                    | 80助                     |         |
| 10       |        |         |          | 1                      |                                     | 就労支援対象者数人口10万人当 (件) 一月当たり 3.7        | の運営方法等について ・認定就労訓練事業所の                                                 | 、北海道、小崎市及び事業があらる」と言い<br>共通認識を持つ場を設けた。<br>2回知を図るため、小樽市で発行しているE                                                                                                    | 拉相                      |         |
| 11       |        |         |          |                        |                                     | 就労・増収率(%) 50.9                       | 設支援機関の力ム戦化に                                                            |                                                                                                    |                         |         |
| 12       |        |         |          |                        | 3 認定就労訓練実施状況<br>市内実施団体<br>社会福祉法人北海道 | i宏栄社<br>※認定は世海道                      | Ранланся                                                               |                                                                                                    |                         |         |
| 13       |        |         |          |                        | 事業概要 ○実施団体は障害者<br>75キわ 単純内的で        | ************************************ |                                                                        |                                                                                                    |                         |         |
| 14       |        |         |          |                        | ○支援員1名休制<br>も事業に協力する(               | (他業務と業務)。実際には他職員<br>(他業務と業務)。実際には他職員 |                                                                        | And the second second s |                         |         |
| 15       |        |         |          |                        | ○非雇用型、雇用型                           | きの両方を実施。                             | Martin Land, and Land And And And And And And And And And A            |                                                                                                    | 2                       |         |
| 16       |        |         |          |                        | 課題・対応 ○雇用型の利用には (小樽市は実施済み)          | ↓無料職業紹介の取扱いが必要。<br>シ)                | 6取り組んで良かつ                                                              |                                                                                                    |                         |         |
| 17       |        |         |          |                        | その他 ○利用者については<br>特記事項               | は、交通費を実施団体で負担。                       | 事業所: 就労訓練から<br>人もおり、人                                                  | -般就労へと移行する<br>財確保の面においても                                                                                                    |                         |         |
| 18       |        |         |          |                        | 4事業実績(H29年度)<br>認定就分訓練事業者数(市内)      | 非雇用型 雇用型                             | 助かっている。<br>利用者:段階的に就労<br>いけることか                                        | 時間や日数を調整して<br>5自分のペースで就労                                                                                                    | No. of Concession, Name |         |
| 19       |        |         |          |                        | 1か所                                 | 2人 1人                                | 訓練事業に参注<br>徐々に働くこ<br>ことができる                                            | 担することができ、<br>とへの自信を取り戻す                                                                                                    |                         |         |
| 20       |        |         |          |                        | www.var.edules.avenutaevu.24041     |                                      |                                                                        |                                                                                                    |                         |         |
| 21       |        |         | _        |                        |                                     |                                      |                                                                        |                                                                                                    |                         |         |
| 22       |        |         |          | <br>資料 <u>欄</u> 1      | が"〇"となって                            | いる場合                                 | "〇"をク                                                                  | リックすると                                                                                                    |                         |         |
| 23       |        |         |          |                        | 出該白沙井                               |                                      | テナカキュ                                                                  | +                                                                                                    |                         |         |
| 24       |        |         |          |                        | 当該日7日140                            | ノ事例が衣え                               | NGUR S                                                                 | 0                                                                                                    |                         |         |
|          |        |         |          |                        |                                     |                                      |                                                                        |                                                                                                    |                         |         |